RESOURCE CENTER

# Inicio rápido de Bitwarden para usuarios empresariales

Empiece en unos sencillos pasos

Get the full interactive view at https://bitwarden.com/es-la/resources/bitwarden-quick-start-forenterprise-users/

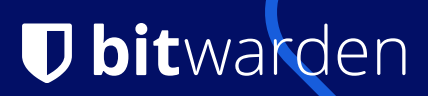

## Password management made simple and secure!

The Bitwarden Password Manager allows you to store and share your sensitive data securely - at work, at home, or on the go.

## With Bitwarden you can:

- store logins, secure notes, and more
- collaborate and share sensitive data securely
- access your data anywhere on any device

## On this page

- How to get started
- Tips and tricks
- Features & benefits

## Cómo empezar

## 1. Cree una cuenta y únase a la Organización de su empresa

Utilice su correo electrónico de trabajo (por ejemplo, thomas@company.com) para crear una cuenta directamente a través de la página de autorregistro de Bitwarden\* o desde el correo electrónico de invitación de su Organización.

\*Si su organización utiliza el **inicio de sesión único** (SSO), puede registrarse introduciendo su dirección de correo electrónico Introduzca su dirección de correo electrónico en Bitwarden Web Vault, haga clic en **Continuar** y seleccione el botón **Inicio de sesión único para empresas**. A continuación, deberá introducir el **identificador de su organización** que le haya proporcionado su administrador y seleccionar **Log In.** Una vez que haya iniciado sesión en su proveedor de identidad, continúe con los pasos que se indican a continuación.

## 2. Cree su contraseña maestra

En la pantalla de creación de su cuenta, se le pedirá que establezca una **contraseña maestra** que utilizará para acceder a su cámara acorazada. Asegúrese de guardarla en un lugar seguro ya que Bitwarden no puede restablecerla por usted, a menos que su administrador haya habilitado la política de **restablecimiento de contraseña maestra**. Utilice el generador de contraseñas de Bitwarden para crear una contraseña segura o una frase de contraseña memorable.

## 3. Importe sus contraseñas

Bitwarden le permite traer sus contraseñas previamente guardadas desde una amplia variedad de otros gestores de contraseñas o las guardadas dentro de su navegador. Tenemos más información en nuestro sitio de ayuda sobre la importación de datos es.com/help/import-data/as así como en FAQ.

## 4. Utiliza Bitwarden donde quieras

Explora todas las opciones de descarga para tus navegadores favoritos, aplicaciones móviles, bóveda web e incluso línea de comandos para los usuarios avanzados de tu Organización.

## 5. Laslicencias Enterprise de

**también incluyen un** plan Families gratuito para todos los usuarios. Esto significa que usted y hasta otros 5 miembros de su familia pueden beneficiarse de Bitwarden para mantener seguros sus datos personales. Si eres un administrador, una plantilla de correo electrónico que puedes enviar a tus usuarios para informarles de esta ventaja gratuita.

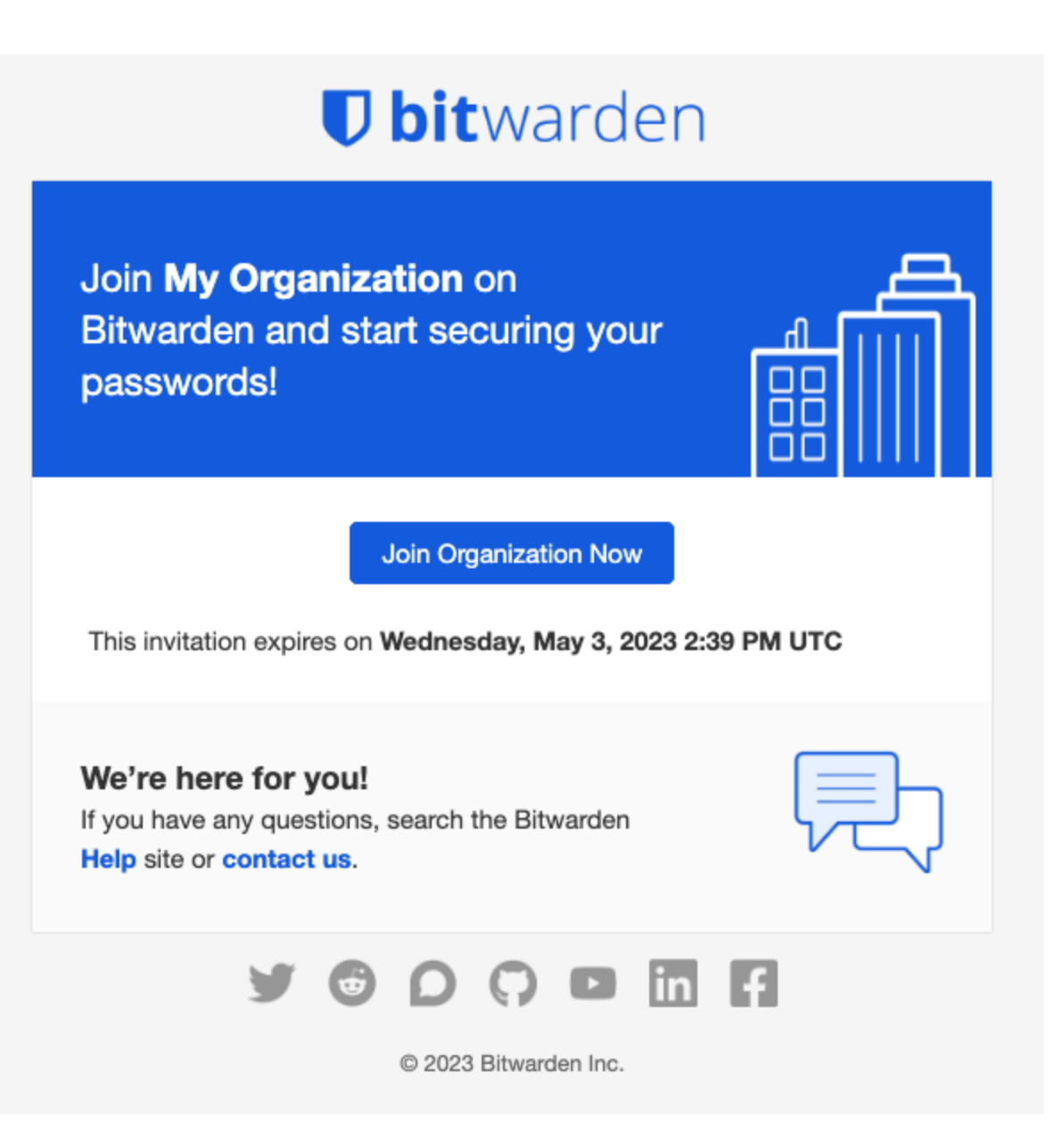

| MO My Organization<br>Organization                                                                                              | orting P | illing  | Sattings                                     |               |
|----------------------------------------------------------------------------------------------------|----------|---------|----------------------------------------------|---------------|
| FILTERS (2                                                                                                    | Vau      | ult ite | ns                                           | 🔹 - 🕇 Add ite |
| Search vault                                                                                                    |          | VISA    | Company Credit Card<br><sub>Isa,</sub> *4242 | :             |
| <ul> <li>All items</li> <li>Trash</li> <li>TYPES</li> <li>Login</li> <li>Card</li> <li>Identity</li> <li>Secure note</li> </ul> |          | 6       | Organization-owned Login<br>hared_username   | :             |
| <ul> <li>COLLECTIONS</li> <li>Default collection</li> <li>Unassigned</li> </ul>                                                 |          |         |                                              |               |

## **Tips and tricks**

## Take advantage of keyboard shortcuts

With the browser extension, you can use keyboard shortcuts to make your most common tasks a breeze! Use **Ctrl/CMD + Shift + L** to autofill. Press the shortcut again to cycle through any other matching logins.

## Use the built-in Generator

The Bitwarden Username and Password Generator can generate a complex password based on your preferences and save it right to your vault.

## Ensure Bitwarden manages your passwords

When using the browser extension, it's best to disable the browser's built-in password manager to ensure that Bitwarden is always your go-to password manager.

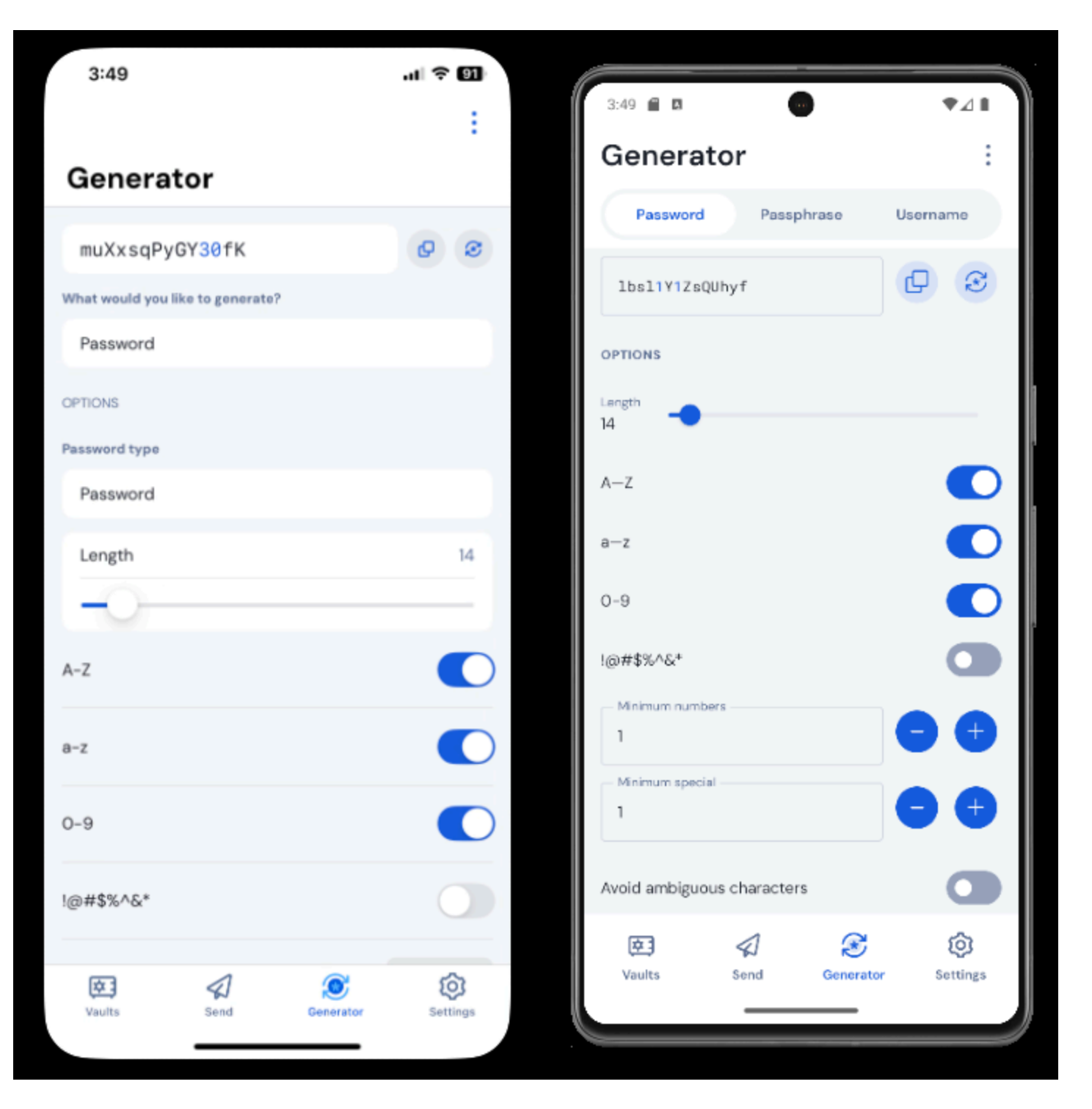

## **Features & Benefits**

## Login with SSO

Using your work email, select **Enterprise single sign-on**\* and enter your organization's identifier. Then input your master password or unlock your vault using <u>biometrics</u>.

## Multi-device Support

Secure cloud syncing lets you access your sensitive information from anywhere on any device. Visit the <u>download</u> page for more information.

## **Password Generator**

Weak passwords can be easily guessed by attackers. Change these passwords to strong ones using the built in Password Generator.

## **Password Collections**

Share passwords with your team or department.

## **Multiple Item Types**

Logins, Cards, Identities, Notes, and Secure Send are all available. To learn how to add additional fields to a vault item, check out <u>Custom</u> <u>Fields</u>.

### **Free Bitwarden Families**

Create personal accounts for you and up to 5 others. These accounts are not controlled, managed by, or accessible to your company. They are yours to use privately to increase your personal security and help make your life easier.

#### **URI/URL** recognition

Bitwarden offers extensive match detection for credentials, allowing you to easily autofill using the browser extension or mobile app.

#### **Data Breach Report**

The Exposed Passwords Report will let you know if any of your passwords were found in a breach so you can change them and avoid any further vulnerabilities.

## **Inactive 2FA Report**

Two Factor Authentication adds a layer of protection to your accounts when available. If two-factor authentication is a feature available for a given URI/URL, The **Inactive 2FA Report** will let you know that this option is available and encourage you to enable it.

## **Reused Passwords Report**

Reusing passwords makes it easier for attackers to break into multiple accounts. The **Reused Passwords Report** will show you any accounts with reused passwords and encourage you to change them.

## **Extensive Keyboard Shortcuts**

Keyboard heroes will love all of the time saving shortcuts.

## **TOTP Support**

The Bitwarden Authenticator allows you to store and generate Multi-Factor TOTP Authentication codes. Using Cmd/Ctrl + Shift + L will automatically copy your TOTP to your clipboard after auto-filling. All you have to do is Cmd/Ctrl + V to paste!

#### Administrator Password Reset

Your IT team can reset your Master Password at your request.\*

\*Please verify with your company admin if these features have been enabled for your company's Organization